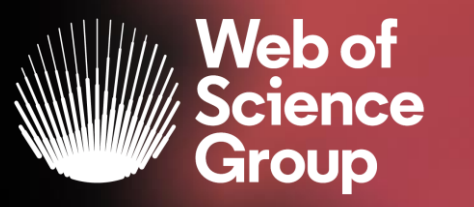

A Clarivate Analytics company

## Formación extraordinaria Web of Science

Curso 8 - Los autores en la Web of Science (sus publicaciones y su registro de autor)

27 de mayo del 2020

Formadora: Anne Delgado

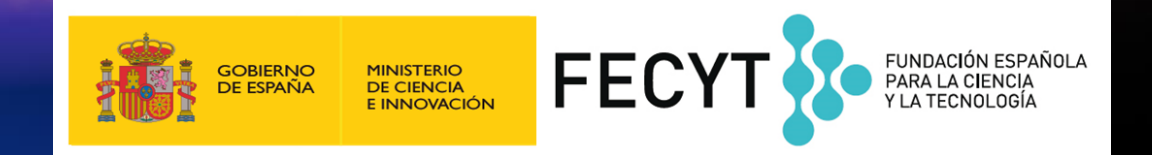

- NUEVO: Registro de Autor en la Web of Science
  - Nueva Búsqueda de Autores BETA
  - Reclamar mi registro de autor y actualizarlo en Publons
  - > Solicitar la corrección de un registro (para bibliotecarios)
- Exportar mi lista de publicaciones

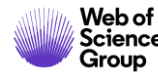

#### • NUEVO: Registro de Autor en la Web of Science

- Nueva Búsqueda de Autores BETA
- Reclamar mi registro de autor y actualizarlo en Publons
- Solicitar la corrección de un registro (para bibliotecarios)
- Exportar mi lista de publicaciones

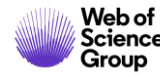

### ¿Qué es la desambiguación del autor?

La ambigüedad del nombre es un problema frecuente en la comunidad académica:

- Diferentes investigadores publican bajo el mismo nombre
- Los investigadores individuales publican bajo varios nombres
- Los idiomas y las convenciones de nomenclatura cultural presentan desafíos adicionales.

La desambiguación del autor es un proceso que tiene como objetivo encontrar todas las publicaciones que pertenecen a un autor determinado y distinguirlas de las publicaciones de otros autores que comparten el mismo nombre.

> HECHO: Apenas una centena de apellidos puede representar más del 85% de los 1.300 millones de ciudadanos de la Republica China. Los tres primeros, Wang, Li y Zhang, cubren más del 20% de la población.

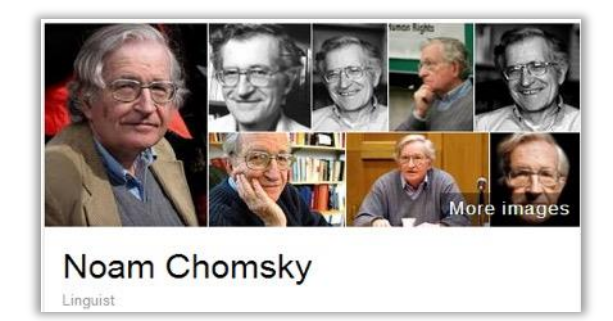

Also published as:

- Avram Noam Chomsky
- N. Chomsky
- نعوم تشومسکي •
- נועם חומסקי

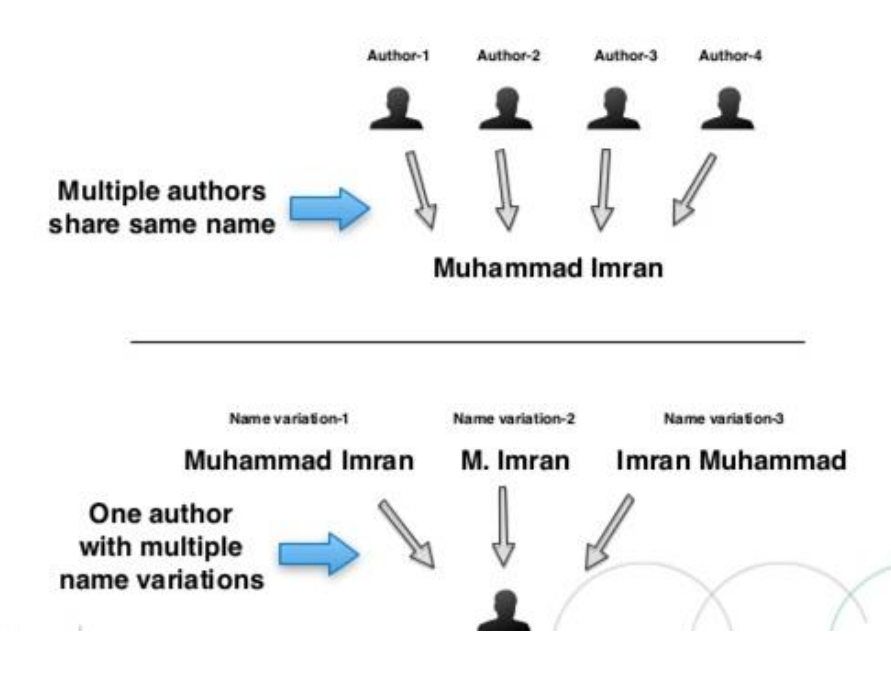

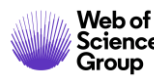

### Pioneros en el camino

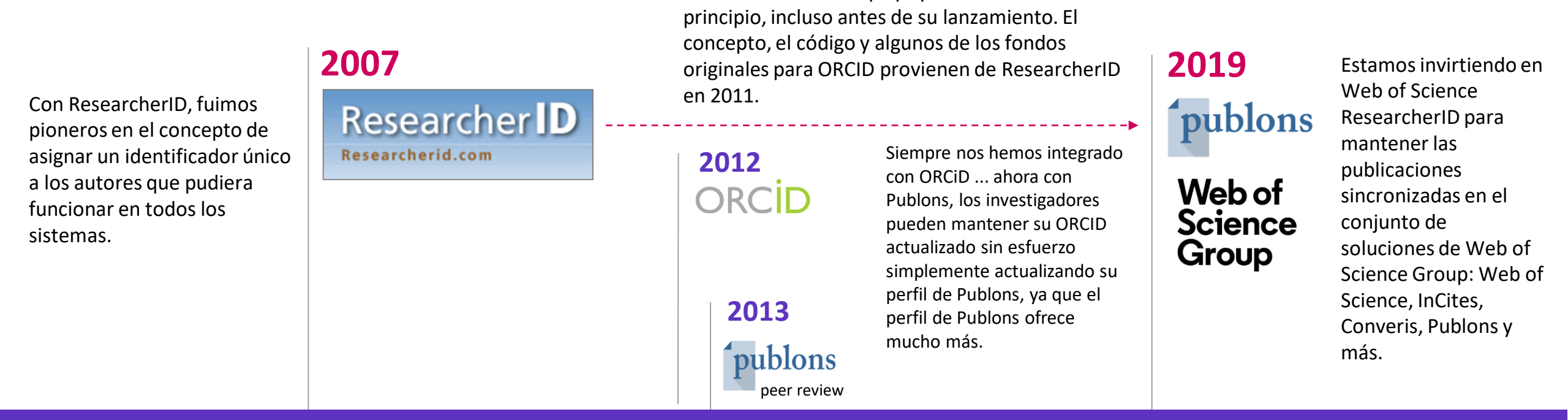

Web of Science Group apoyó a ORCID desde el

AHORA hemos introducido Registros de Autores en la *Web of Science*, y *Web of Science ResearcherID* es el único identificador que garantizar el descubrimiento directo de este autor en cualquier momento.

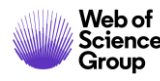

- NUEVO: Registro de Autor en la Web of Science
  - Nueva Búsqueda de Autores BETA
  - Reclamar mi registro de autor y actualizarlo en Publons
  - Solicitar la corrección de un registro (para bibliotecarios)
- Exportar mi lista de publicaciones

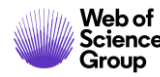

#### Todo empieza con una búsqueda de autor simple, rápida e intuitiva

Search by

Web of Science

**ResearcherID or ORCiD** 

Una nueva búsqueda de autor rápida y eficiente guía a los usuarios con el objetivo de localizar fácilmente al autor que están buscando. Independientemente de cuán común sea su nombre.

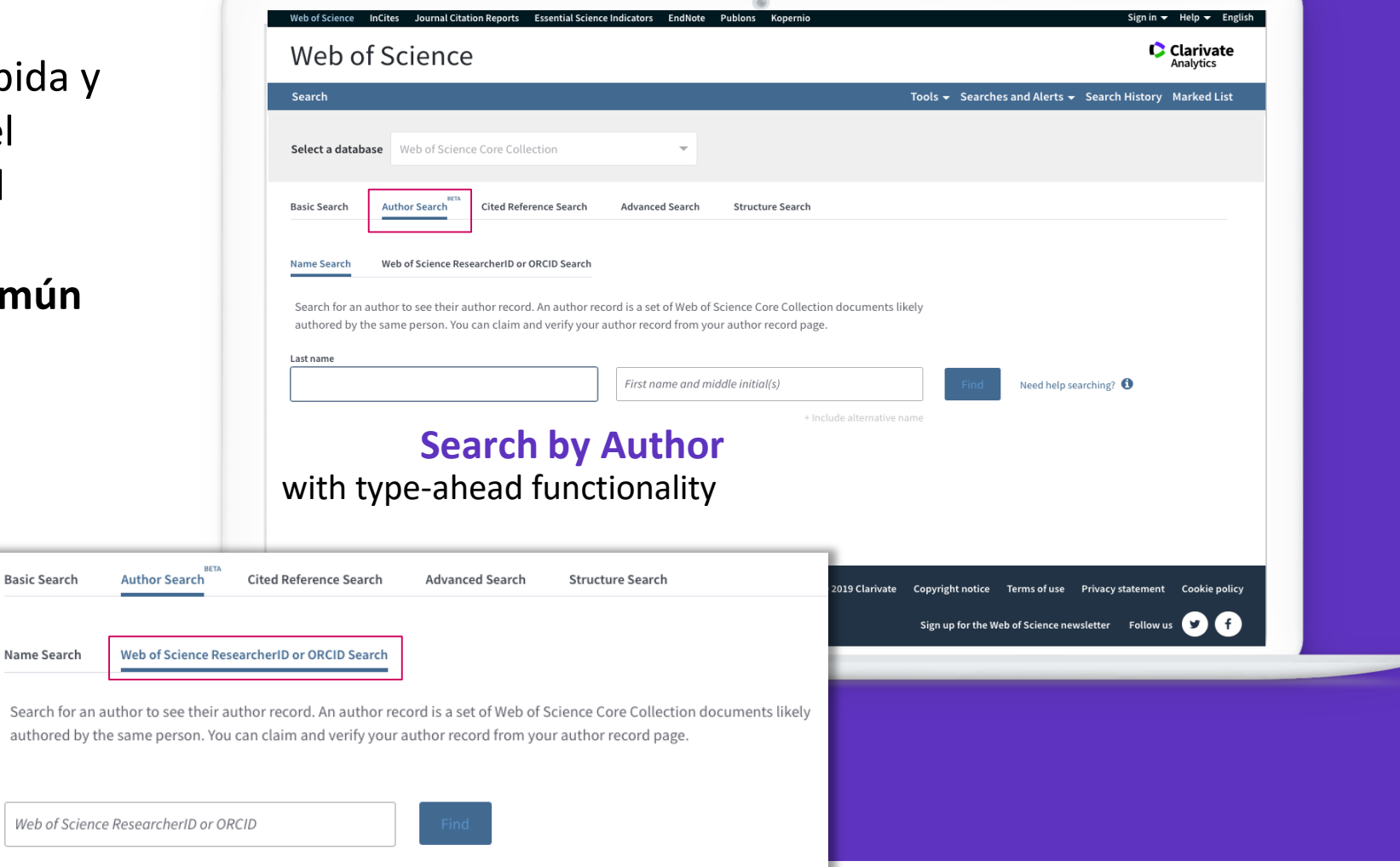

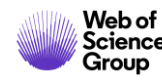

### Su experiencia de búsqueda se ajusta automáticamente según el nivel de ambigüedad del nombre

- Los nombres completamente únicos le llevarán directamente al registro de autor.
- Los nombres moderadamente ambiguos le llevan a una pantalla de resultados donde puede seleccionar el registro correcto o combinar registros en una vista de autor.
- Los nombres altamente ambiguos guiarán intuitivamente a los usuarios para refinar aún más su búsqueda (como se muestra) antes de ir a la página de resultados.

Nuestro algoritmo de desambiguación utiliza más de 40 indicadores para agrupar publicaciones probablemente creadas por la misma persona en un registro de autor.

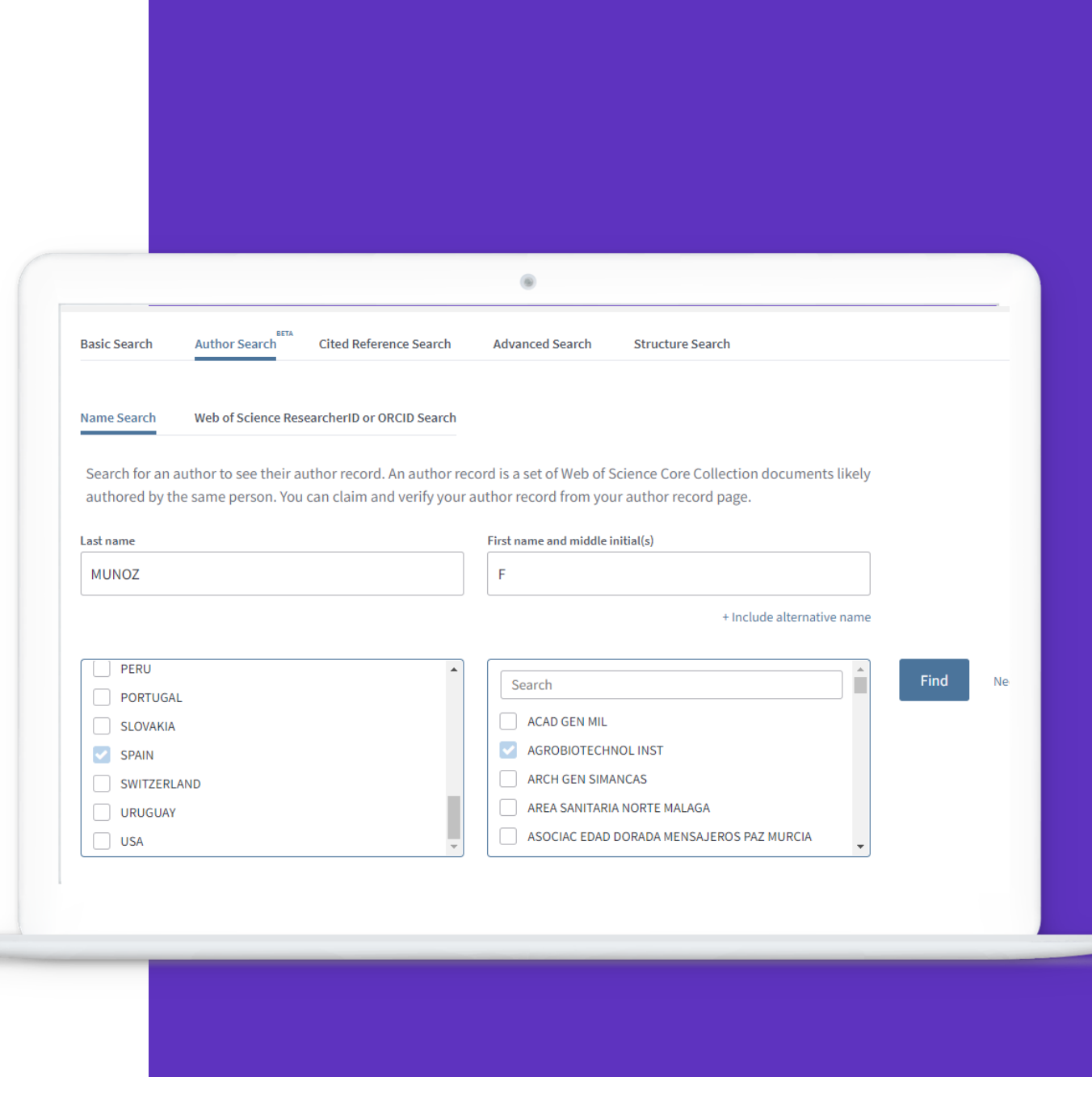

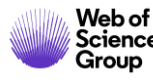

#### Los mismos autores. Nueva vista NUEVO Registro de Autor (BETA)

| Veb of Science                                                                                                    |                                           | Clarivate<br>Analytics                                                                                  | Nombre del autor                                                                |
|----------------------------------------------------------------------------------------------------|-------------------------------------------|----------------------------------------------------------------------------------------------------|---------------------------------------------------------------------------------|
| earch                                                                                                    | Tools 👻 Searche                           | es and Alerts 🛨 Search History Marked List                                                              |                                                                                 |
| Back to search results                                                                                                    |                                           |                                                                                                    | Variantes de nombre                                                             |
| iewing 2 combined author records                                                                                                |                                           |                                                                                                    |                                                                                 |
| nclaimed - This is an algorithmically generated author record 1                                                                 |                                           | Are You This Author?<br>If you're the author of this record, click<br>"Claim This Record" to verify its | Afiliaciones                                                                    |
| ustralian Natl Univ<br>enzies Ctr Hlth Policy                                                                                   |                                           | documents. When you update your<br>publications list on publons.com, it                                 | -                                                                               |
| ANBERRA, ACT, AUSTRALIA                                                                                                    |                                           | automatically sends a request to update this author record                                              | <b>Lista de publicaciones,</b> incluida la capacidad de                         |
| Iternative names: Smith, Julie Smith, Julie P. Smith, JP Smith, J. P. SMITH, JP                                                 |                                           | Claim This Record                                                                                       | como un conjunto de resultados para exportar y an con enlaces a texto completo. |
| 25 publications from Web of Science Core Collection                                                                             | to export, analyze, and link to full text | Citation Network 🛛                                                                                      |                                                                                 |
| Sorted by Date: newest first                                                                                                    | < <u>1</u> of 1 ▶                         | H-index                                                                                                 | Vista de la red de citas de la Web of Science                                   |
| Maternal Time Use and Nurturing: Analysis of the Association Between Breastfeeding Practice an Interacting with Baby            | d Time Spent TIMES CITED                  | 11                                                                                                    | <ul> <li>Índice H</li> </ul>                                                    |
| Smith, Johner, Forreser, Robert<br>BREASTFEEDING MEDICINE<br>Volume 12 I Stave 5 Page 269-278 Published 2017                    |                                           | 309                                                                                                    | Total de veces citadas                                                          |
| Global trends and patterns of commercial milk-based formula sales: is an unprecedented infant a<br>feeding transition underway? | and young child TIMES CITED 20            | Citing Articles 246                                                                                     | Total de artículos que citan a las publicaciones                                |

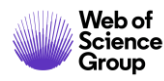

#### Los datos del autor ahora están bajo su control

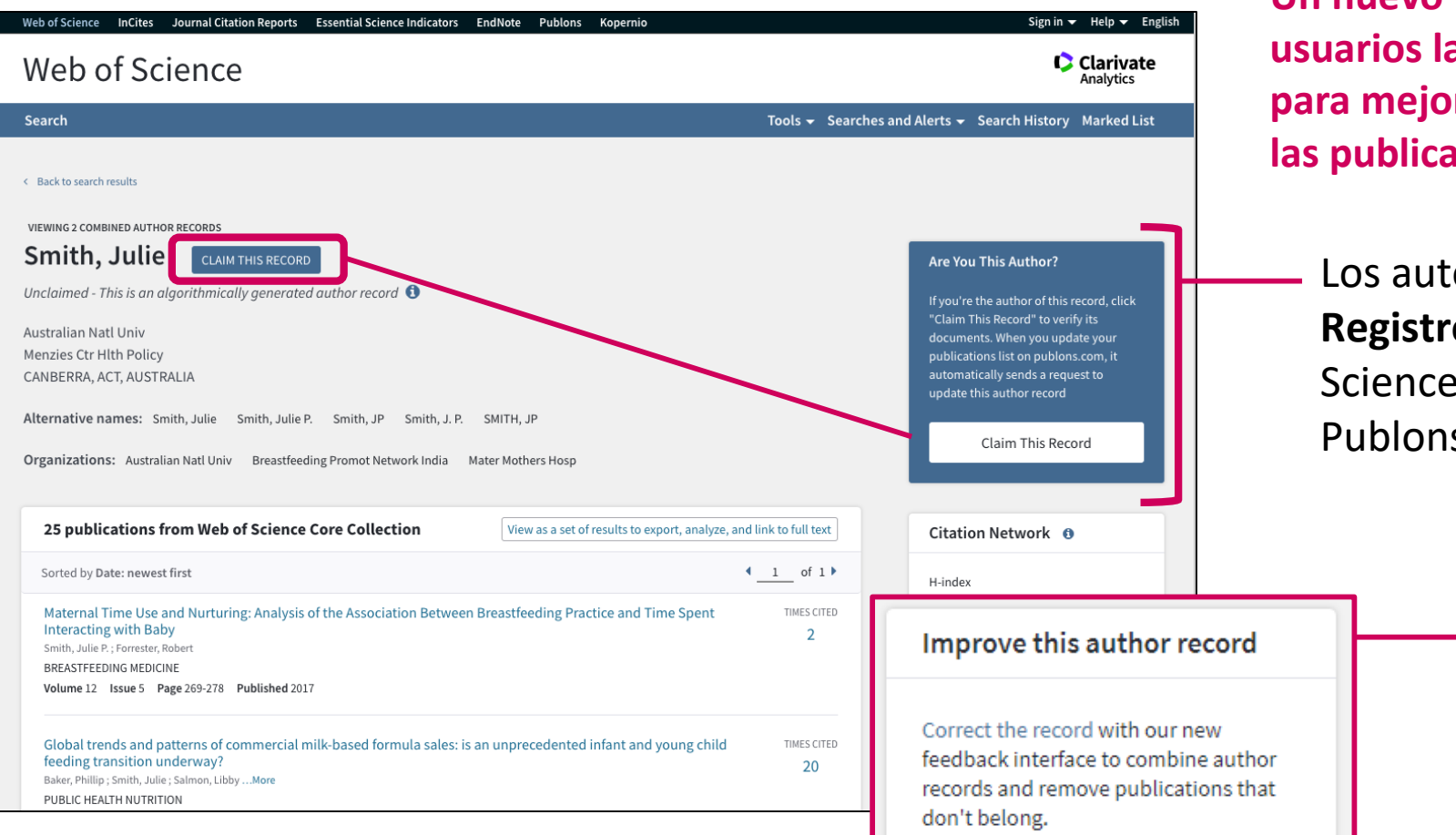

Un nuevo proceso de supervisión ofrece a los usuarios la posibilidad de enviar comentarios para mejorar los registros de autor y corregir las publicacioness asociadas

Los autores pueden reclamar su **Registro de Autor** en la Web of Science y mantenerlo a través de Publons

> Cualquier usuario con una cuenta en la Web of Science puede enviar comentarios para corregir un *Registro de Autor*

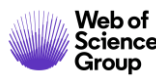

- NUEVO: Registro de Autor en la Web of Science
  - Nueva Búsqueda de Autores BETA
  - Reclamar mi registro de autor y actualizarlo en Publons
  - Solicitar la corrección de un registro (para bibliotecarios)
- Exportar mi lista de publicaciones

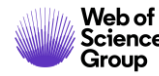

#### Sólo los autores pueden reclamar su Registro de Autor

| Web of Science InCites Journal Citation Reports Essential Science Indicators EndNote Publons Kopernio                                                                                                    | Hacerlo después de hacer el "Sign In" en la Web of Science con su cuenta personal (y evite la duplicación de su perfil)                                                                                                    |                                                                                                    |  |
|----------------------------------------------------------------------------------------------------|----------------------------------------------------------------------------------------------------|----------------------------------------------------------------------------------------------------|--|
| Search Tools - Sea                                                                                                    | rches and Alerts 👻 Search History Marked List                                                                                                    |                                                                                                    |  |
| <ul> <li>Comparison of the search results</li> <li>Construct a construction of the search results</li> <li>Construction of the search results</li> <li>Construction of the search results</li> <li>Construction of the search results</li> <li>Construction of the search results</li> <li>Construction of the search results</li> <li>Construction of the search results</li> <li>Construction of the search results</li> <li>Construction of the search results</li> <li>Construction of the search results</li> <li>Construction of the search results</li> <li>Construction of the search results</li> <li>Construction of the search results</li> <li>Construction of the search results</li> <li>Construction of the search results</li> </ul> | Are You This Author?<br>If you're the author of this record, click<br>"Claim This Record" to verify its<br>documents. When you update your<br>publications list on publons.com, it<br>automatically sends a request to<br>update this author record<br>Claim This Record | Claim Ownership Of This Web of Science ResearcherID Record Claim this record by registering for a new Publons account or sign into Publons using your Web of Science username and password, and then confirm ownership. Claim This Record On Publons |  |
| 25 publications from Web of Science Core Collection       View as a set of results to export, analyze, and link to full text         Sorted by Date: newest first              4             1                                                                                                    | Citation Network<br>H-index<br>11<br>Sum of Times Cited<br>309<br>Citing Articles<br>246                                                                                                    | Publons is public profile and private dashboard made for<br>researchers to manage, track, evaluate and showcase their<br>research contributions.Publons is a product of the Web of Science Group, part of the<br>Clarivate Network.                  |  |

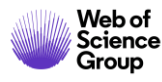

## A continuación, podré actualizar mi lista de publicaciones en Publons

#### Data sent to Web of Science

The publications you add to your Publons profile are automatically sent to Web of Science where they update your Web of Science author record.

Below you can see and change the publication data that Publons has sent to Web of Science to update your author record.

Show claimed publications

Show rejected publications

#### <u>https://publons.com/dashboard/records/publication/authored/</u> <u>https://publons.com/dashboard/records/publication/wos-author-record/</u>

#### 1 2 3

| STATUS   | DATE        | TITLE (CLICK TO VIEW IN WEB OF SCIENCE)          | JOURNAL/CONFERENCE      | CLICK TO UNDO       |
|----------|-------------|--------------------------------------------------|-------------------------|---------------------|
| Rejected | 11 Oct 2019 | LEUCOCYTOSIS IN RESPONSE TO BACTERAEMI           | NATURE                  | Add to profile      |
| Rejected | 09 Jun 2019 | ANALYSIS OF LACBED PATTERNS FROM INP ING         | INSTITUTE OF PHYSIC     | Add to profile      |
| Rejected | 09 Jun 2019 | MEASUREMENT OF BURGERS VECTOR FROM LA            | INSTITUTE OF PHYSIC     | Add to profile      |
| Claimed  | 04 Dec 2018 | Near-zero-moment ferromagnetism in the semico    | Physical Review B       | Remove from profile |
| Rejected | 09 Jun 2019 | Study of AgBr platelets by convergent beam elect | ELECTRON MICROSCO       | Add to profile      |
| Rejected | 09 Jun 2019 | MEASUREMENT OF STRAIN IN SILVER-HALIDE P         | ULTRAMICROSCOPY         | Add to profile      |
| Rejected | 09 Jun 2019 | The determination of absorption parameters in Si | ELECTRON MICROSCO       | Add to profile      |
| Claimed  | 04 Dec 2018 | Electronic Structure of C-60/Phthalocyanine/ITO  | The Journal of Physical | Remove from profile |
| Rejected | 09 Jun 2019 | SOME NOTES ON THE SELECTION OF STRUCTU           | ULTRAMICROSCOPY         | Add to profile      |
| Claimed  | 04 Dec 2018 | Electronic structure of EuN: Growth, spectroscop | Physical Review B       | Remove from profile |
|          |             |                                                  |                         |                     |

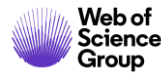

#### Registro de Autor reclamado por el propio autor

**Conectado con su perfil Publons** 

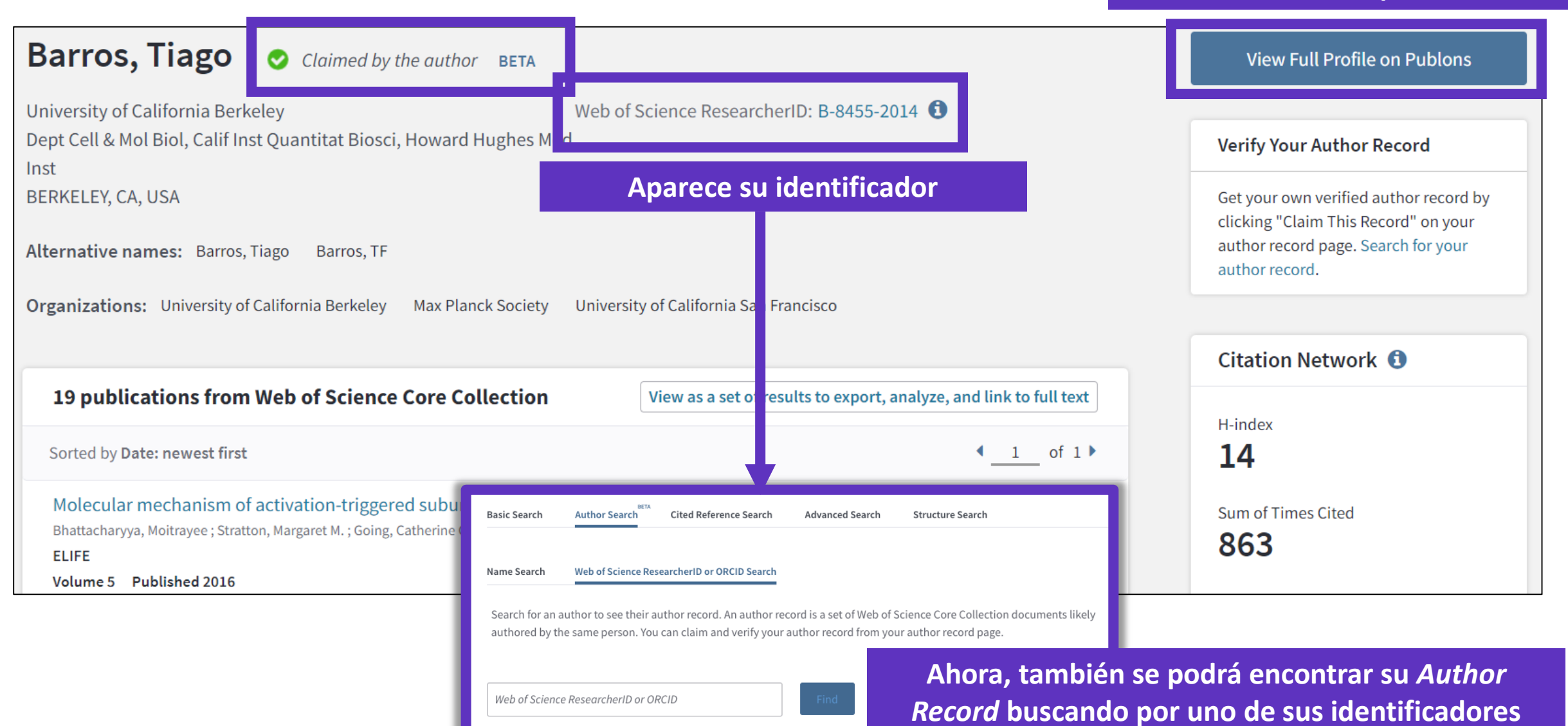

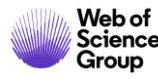

#### Publons es un verdadero perfil de investigador

|                                                                                         | Tiago Barros Web of Science ResearcherID ®<br>B-8455-2014                                                                                                    |
|-----------------------------------------------------------------------------------------|----------------------------------------------------------------------------------------------------|
|                                                                                         | Product Lead - Publons<br>Publications Total Times cited H-INDEX VERIFIED REVIEWS<br>35 877 14 <sup>®</sup> 2                                                                                        |
| <ul> <li>Summary</li> <li>Metrics</li> <li>Publications</li> <li>Peer review</li> </ul> | Research Fields<br>EGF RECEPTOR MOLECULAR DYNAMICS STRUCTURAL BIOLOGY TYROSINE KINASES X-RAY CRYSTALLOGRAPHY<br>Identifiers<br>Web of Science ResearcherID® B-8455-2014<br>ORCID 0000-0002-9807-7625 |
|                                                                                         | + VIEW FULL BIO & INSTITUTIONS Most cited publications                                                                                                    |
|                                                                                         | TIMES CITED                                                                                                    |

El autor puede administrar su Registro de Autor en la *Web of Science* a través de Publons, que a su vez envía las correcciones a la Web of Science y ORCID.

\* Una vez que el autor ha reclamado su **Registro de Autor**, nadie más puede hacer correcciones.

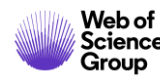

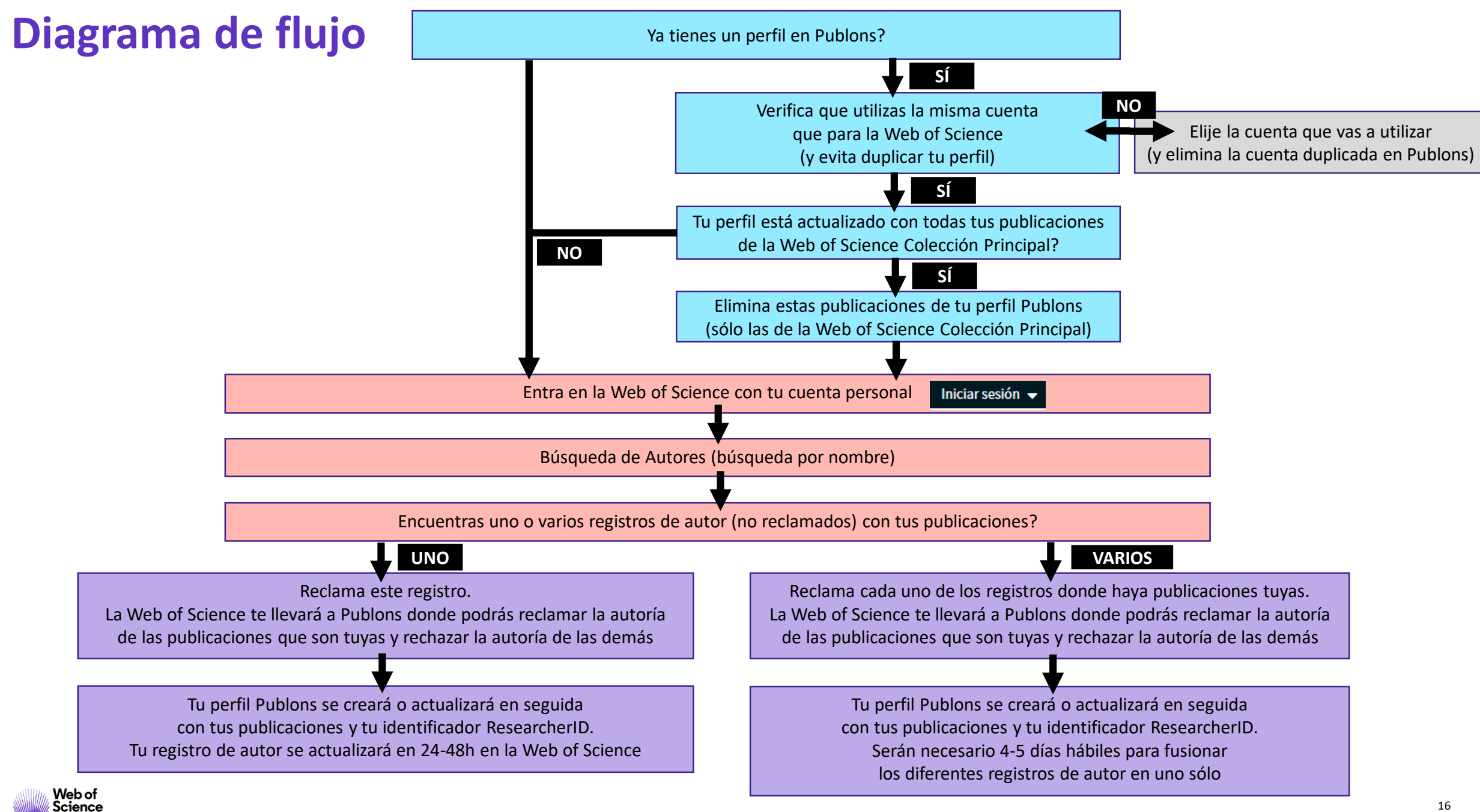

Group

#### • NUEVO: Registro de Autor en la Web of Science

- Nueva Búsqueda de Autores BETA
- Reclamar mi registro de autor y actualizarlo en Publons
- Solicitar la corrección de un registro (para bibliotecarios)
- Exportar mi lista de publicaciones

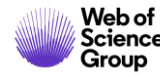

#### Los datos del autor ahora están bajo su control

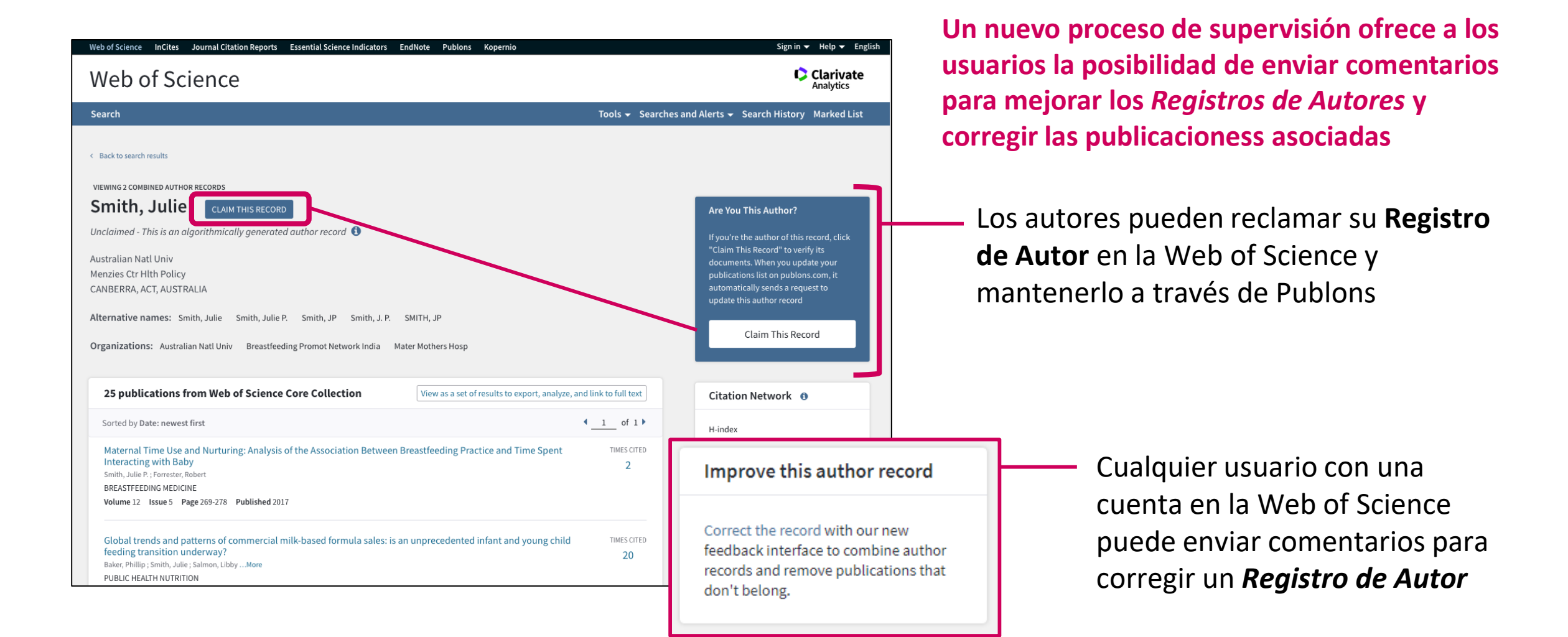

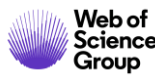

# "Soy un bibliotecario y quiero corregir un Registro de Autor"

| CARLSON,P                                                               |   |                                                                                     |                                          |                                                                                                    |
|-------------------------------------------------------------------------|---|-------------------------------------------------------------------------------------|------------------------------------------|----------------------------------------------------------------------------------------------------|
| Refine results                                                          |   | Sorted by Relevance +                                                               |                                          | 4 <u>1</u> d                                                                                                    |
| Author name Carlson, P Carlson, PA Carlson, PB Carlson, PB              | i | Select all  Carlson, P.  Alternate names: C  KTH Royal Inst Techn  STOCKHOLM, SWEDE | arlson, P. Carlson, Per. more<br>ol<br>N | Select records that contain documents by the same author View Combined Reco                                                                                                    |
| Carlson, PE<br>Carlson, PE<br>Carlson, PG<br>Carlson, PH<br>Carlson, PJ |   | Documents 173 Recent publications                                                   | Years<br>1979 - 2019                     | Top Journals<br>JOURNAL, OF PHYSICS CONFERENCE SERIES, ASTROPHYSICAL<br>JOURNAL, NUCLEAR INSTRUMENTS & METHODS IN PHYSICS<br>RESEARCH SECTION A-ACCELERATORS SPECTROMETERS DETECTORS<br>AND ASSOCIATED EQUIPMENT |
| Carlson, PL<br>Carlson, PM<br>Carlson, POL<br>Carlson, PR               |   | 2. Carlson, P<br>Alternate name: Ca<br>Documents                                    | rison, P.<br>Years                       | Top Journals                                                                                                    |
| Carlson, PS<br>Carlson, PT                                              |   | 154                                                                                 | 1982 - 2007                              | PHYSICS LETTERS B, NUCLEAR INSTRUMENTS & METHODS IN PHYSICS<br>RESEARCH SECTION A-ACCELERATORS SPECTROMETERS DETECTORS<br>AND ASSOCIATED EQUIPMENT, ZEITSCHRIFT FUR PHYSIK C-PARTICLES<br>AND FIELDS             |

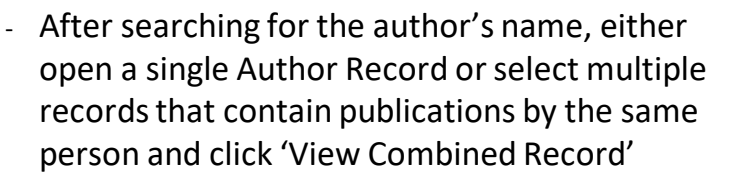

|                                                                                              | VIEWING 2 COMBINED AUTHOR RECORDS                               |                                                               |
|----------------------------------------------------------------------------------------------|-----------------------------------------------------------------|---------------------------------------------------------------|
|                                                                                              | Carlson, P. BETA                                                |                                                               |
|                                                                                              | KTH Royal Inst Technol                                          |                                                               |
| combine these records and                                                                    | STOCKHOLM, SWEDEN                                               |                                                               |
| pdate them by removing<br>ublications that don't                                             | Alternative names: Carlson, P Carlson, P. Carlson, Per Carlson, | Per-Olof Carlson, POL                                         |
| elong to this author.                                                                        | Organizations: AlbaNova Univ Ctr KTH KTH Royal Inst Technol R   | oyal Inst Technol KTH Albanova Univ Ctr                       |
| Summary of your updates                                                                      |                                                                 |                                                               |
| summary or your opources                                                                     | Chine All Deciments                                             | Domain Buddinsteins by Author Mana or Second                  |
| 324                                                                                          |                                                                 | Remove Publications by Abilion Name of Journal                |
| Documents remaining on this author<br>ecord because they are written by this                 | Showing 327 results                                             | 4 <u>1</u> of 7 s                                             |
| author                                                                                       | undo Ultra-violet imaging of the night-time earth by EUSO-Ballo | oon towards space-based ultra-high energy cosm removed        |
| 3                                                                                            |                                                                 |                                                               |
| Documents removed because they are<br>not written by this author<br>(View Removed Documents) | undo Unexpected Cyclic Behavior in Cosmic-Ray Protons Obser     | ved by PAMELA at I au removed                                 |
| Submit Updates                                                                               | undo Evidence of Energy and Charge Sign Dependence of the Re    | ecovery Time for the 2006 December Forbush Ev removed         |
|                                                                                              | Proton Fluxes Measured by the PAMELA Experiment from th         | e Minimum to the Maximum Solar Activity for Solar TIMES CITES |
|                                                                                              | Cycle 24<br>Meteori M. Munini R. Daetin M. More                 | 8                                                             |
|                                                                                              | ASTROPHYSICAL JOURNAL LETTERS                                   |                                                               |
|                                                                                              |                                                                 |                                                               |

- On the Author Record screen, click 'Correct this record', sign in to WoS, and proceed to the curation page.
- Select which publications which are not authored by the researcher to remove them from the record.
- You can remove publications in bulk by name and journal title.

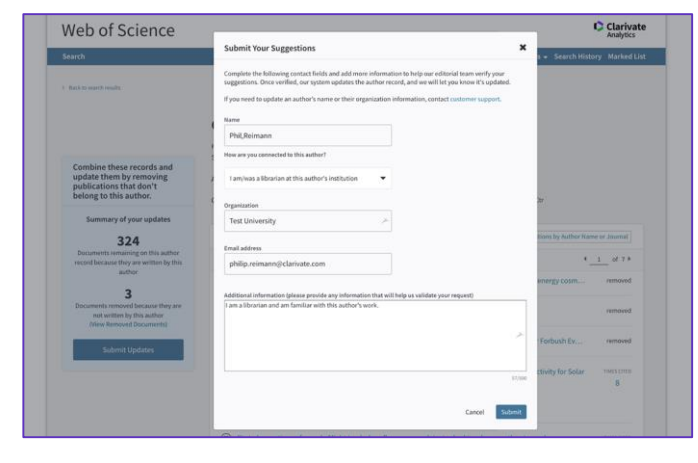

- Submit your changes, detailing any additional information in the free text provided.
- You will receive email notification confirming your corrections, and another when they have been reviewed by our editorial team (aim within 48 hours).
- If your feedback is accepted, changes to WoS will be visible in up to 3 days.
- If your feedback is rejected, a reason will be given and opportunity to escalate to our support team.

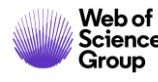

#### A mutually manual curation process...

#### Feedback isn't just going into a computer...

All submitted feedback is being reviewed by a real human! Because if you are taking the time to suggest improvements, we want to make sure they are validated and implemented correctly.

... the algorithm learns from your feedback.

Our advanced clustering algorithm uses artificial intelligence to learn from user feedback and will continuously improve the accuracy of author disambiguation.

## Author data, made better together

|                                                                                 | Submit Your Suggestions                                                                                                    | ×    |  |  |  |
|---------------------------------------------------------------------------------|----------------------------------------------------------------------------------------------------|------|--|--|--|
| •                                                                               | Complete the following contact fields and add more information to help our editorial team verify your suggestions. Once verified, our system updates the author record, and we will let you know it's updated. If you need to update an author's name or their organization information, contact customer support. |      |  |  |  |
|                                                                                 | Name                                                                                                    |      |  |  |  |
|                                                                                 | Hao,Ching                                                                                                    |      |  |  |  |
|                                                                                 | How are you connected to this author?                                                                                                    |      |  |  |  |
|                                                                                 | Select an option                                                                                                    |      |  |  |  |
|                                                                                 | Organization                                                                                                    |      |  |  |  |
|                                                                                 |                                                                                                    |      |  |  |  |
|                                                                                 | Email address                                                                                                    |      |  |  |  |
|                                                                                 | nao.cning@momsonreuters.com                                                                                                    |      |  |  |  |
|                                                                                 | Additional information (please provide any information that will help us validate your request)                                                                                                    |      |  |  |  |
|                                                                                 |                                                                                                    |      |  |  |  |
|                                                                                 |                                                                                                    |      |  |  |  |
|                                                                                 |                                                                                                    |      |  |  |  |
|                                                                                 |                                                                                                    | /500 |  |  |  |
| You For Submitting Suggestions To This Author Record!                           |                                                                                                    |      |  |  |  |
| review your submission, and you will receive an email within the next 48 hours. |                                                                                                    |      |  |  |  |
|                                                                                 |                                                                                                    |      |  |  |  |
|                                                                                 |                                                                                                    |      |  |  |  |
|                                                                                 |                                                                                                    | Clo  |  |  |  |
|                                                                                 |                                                                                                    |      |  |  |  |

Than

We will

Todos estamos tratando de obtener mejores datos.

#### Mejorando juntos los datos de los autores

La desambiguación del autor necesita un enfoque algorítmico + supervisión humana

> Entregar un verdadero *Registro de Autor* a través de la búsqueda intuitiva de autor en la Web of Science

Mejorar continuamente la desambiguación del autor

**Registro de Autor** 

Permitir a los usuarios proporcionar comentarios, y permitir a los autores reclamar y supervisar su *Registro de Autor* a través de Publons

Los comentarios son revisados por un equipo de especialistas. El feedback aceptado mejorará nuestro algoritmo de desambiguación

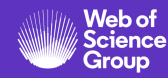

#### • NUEVO: Registro de Autor en la Web of Science

- Nueva Búsqueda de Autores BETA
- Reclamar mi registro de autor y actualizarlo en Publons
- Solicitar la corrección de un registro (para bibliotecarios)
- Exportar mi lista de publicaciones

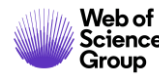

### **Exportar mi lista de publicaciones**

| Prado, Rocio P. 📀 Reclamado por el autor BETA                                                                                                    | Ver perfil completo en Publons                                                                                                    |
|----------------------------------------------------------------------------------------------------|----------------------------------------------------------------------------------------------------|
| Universidad de Jaen ResearcherID de Web of Science: H-7567-2015 (1)                                                                                                    |                                                                                                    |
| Telecommun Engn Dept<br>LINARES, SPAIN                                                                                                    | Verifique su registro de autor                                                                                                    |
| Nombres alternativos:       Prado, R. P.       Perez De Prado, Rocio       Prado, Rocio P.       Perez Prado, Rocio       Perez De Prado, R.         Organizaciones:       Universidad de Jaen       Jaen Univ                                                                                                  | Obtenga su propio registro de autor<br>verificado haciendo clic en "Reclamar<br>este registro" en su página de registro<br>de autor. Busque su registro de autor . |
| 29 publicaciones de la Colección principal de Web of Science       Ver como conjunto de resultados para exportar, analizar y enlazar al texto completo         Ordenado por Fecha: la más reciente primero <ul> <li>1</li> <li>de 1</li> </ul>                                                                  | Red de citas ①<br>H-index                                                                                                    |
| Dynamic Voltage Frequency Scaling Simulator for Real Workflows Energy-Aware M. gement in Green       VECES CITADO         Cloud Computing       3         Tomas Cotes-Ruiz, Ivan ; Prado, Rocio P. ; Garcia-Galan, SebastianMás       3         PLOS ONE       Volumen 12         Número 1       Publicado 2017 | Total de veces citado<br><b>130</b><br>Artículos en que se cita                                                                                                    |
| Power Consumption Optimization in Datacenters Using PSO Tuning in Fuzzy Rule-Based SystemsVECES CITADOPerez de Prado, Rocio ; Enrique Munoz-Exposito, Jose ; Garcia-Galan, SebastianMás0ADVANCES IN INTELLIGENT SYSTEMS AND COMPUTING0Volumen 525Página 261-269Publicado 2017                                   | 30                                                                                                    |

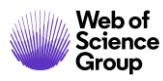

#### Exportar mi lista de publicaciones

Web of Science

Group

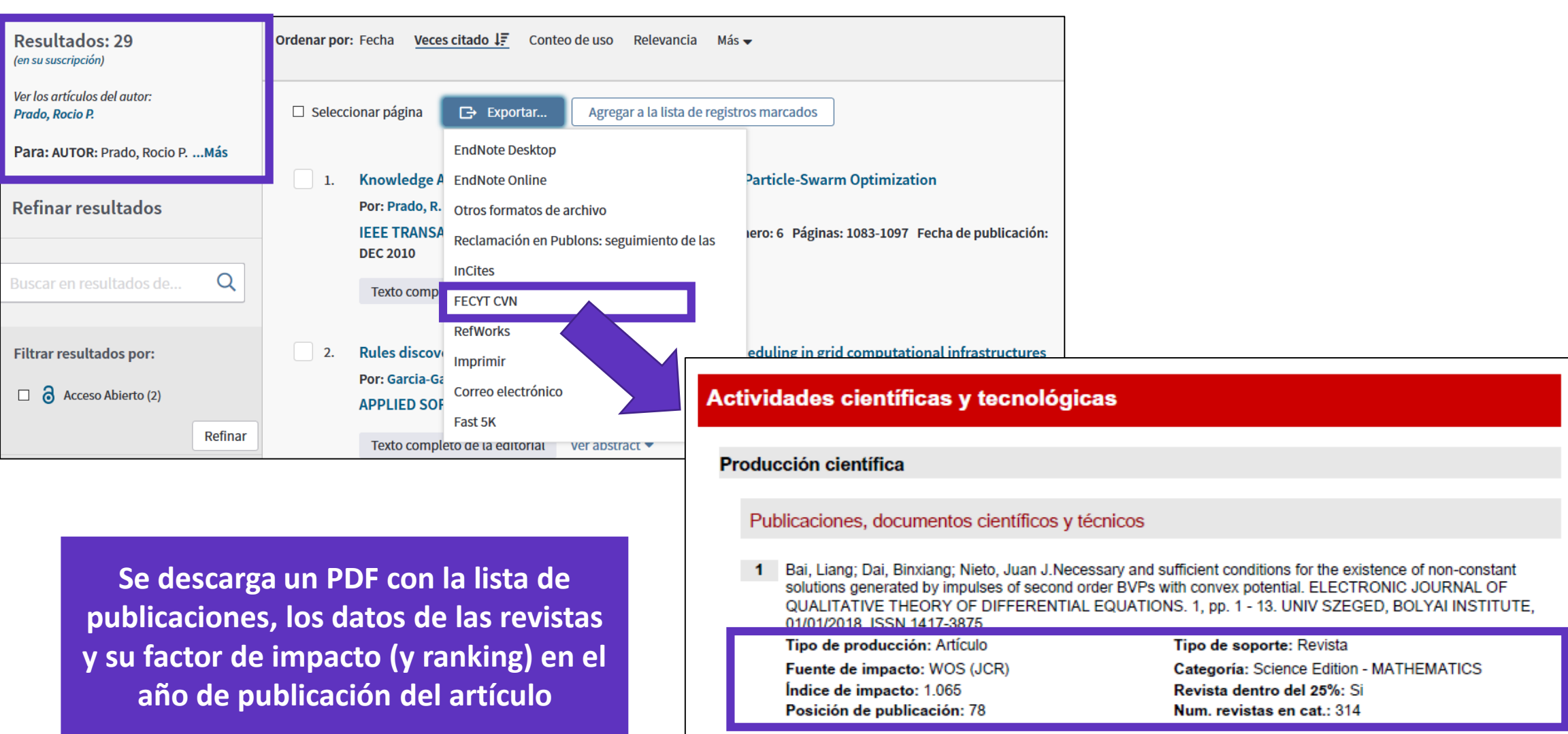

Fuente de impacto: WOS (JCR) Índice de impacto: 1.065 Posición de publicación: 131

Fuente de citas: WOS

Categoría: Science Edition - MATHEMATICS, APPLIED

Revista dentro del 25%: No Num. revistas en cat.: 254

Citas: 2

# Necesitas contactar con Clarivate?

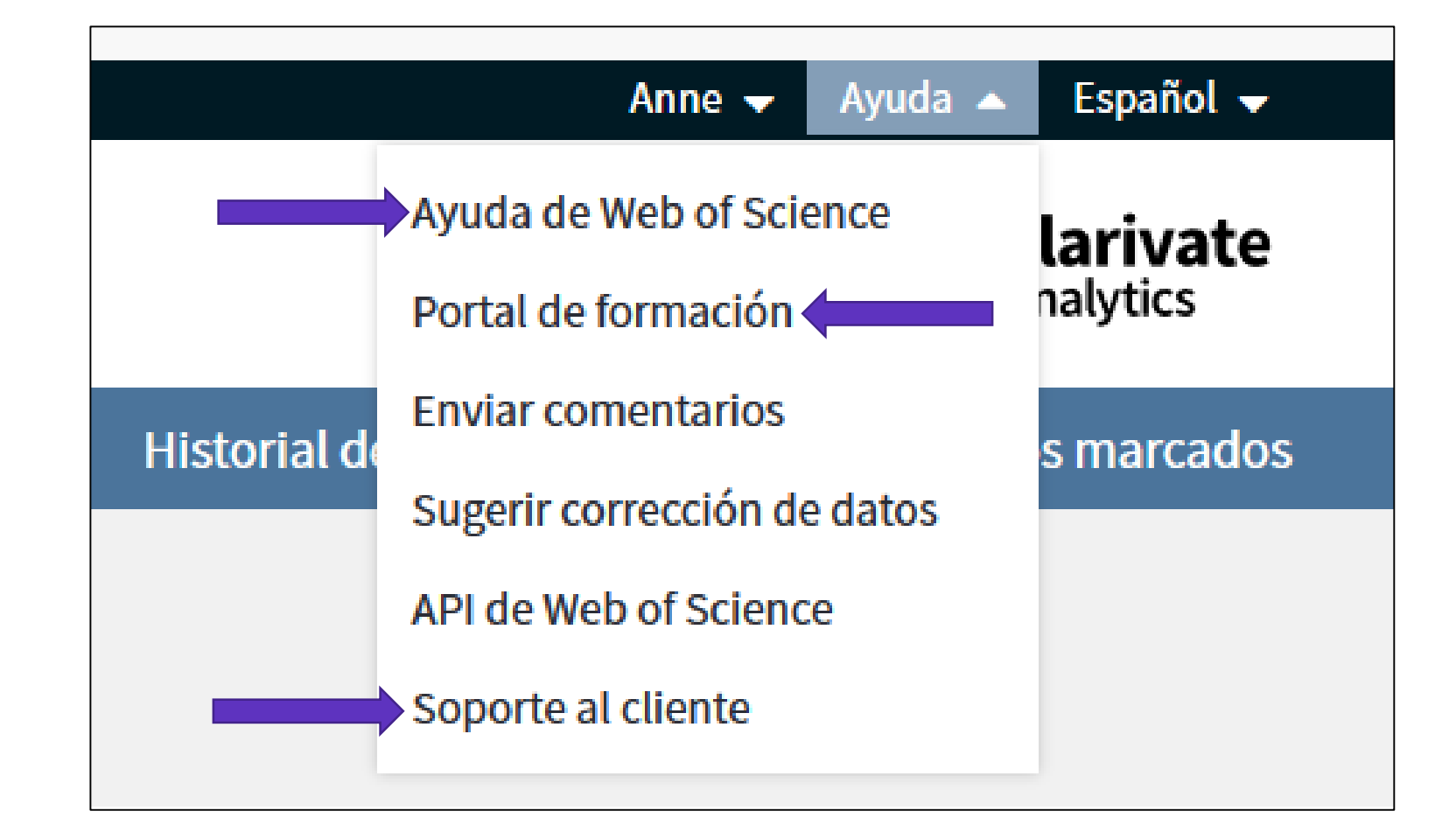

WoSG.support@clarivate.com (Nuevo email de soporte al usuario)

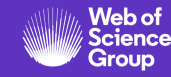

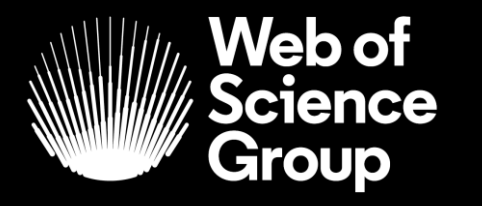

A Clarivate Analytics company

## Muchas gracias

WoSG.support@clarivate.com

Nuevo email para el soporte al usuario

© 2019 Clarivate Analytics. All rights reserved. Republication or redistribution of Clarivate Analytics content, including by framing or similar means, is prohibited without the prior written consent of Clarivate Analytics. Web of Science Group and its logo, as well as all other trademarks used herein are trademarks of their respective owners and used under license.